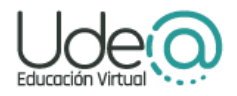

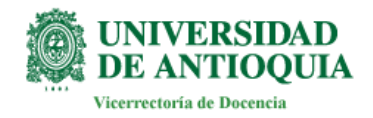

## Guía para la expedición del certificado catastral nacional Instituto Geográfico Agustín Codazzi

Ten en cuenta que:

- La expedición de este certificado solo se hace a través del siguiente enlace: <a href="https://tramites.igac.gov.co/geltramitesyservicios/home.seam">https://tramites.igac.gov.co/geltramitesyservicios/home.seam</a>
- El certificado tiene un costo entre los \$15.000 y los \$18.000.
- Debes crear una cuenta con usuario y contraseña.
- En este enlace no puede expedir certificados para ciudades como Medellín y su área metropolitana, Bogotá, Bucaramanga o Cali.

## Paso a paso

 Cuando ingreses al enlace <u>https://tramites.igac.gov.co/geltramitesyservicios/home.seam</u> crea tu cuenta: usuario y contraseña.

**Importante**: debes habilitar las ventanas emergentes para realizar los pagos, de lo contrario no podrás pagar; para ello, en la parte superior derecha de la página del navegador, donde se encuentran los tres puntos, abre la **Configuración**.

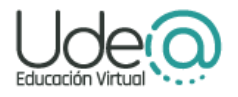

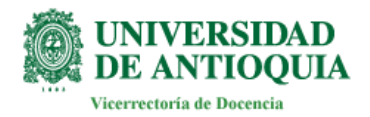

En el menú de la izquierda da clic en *Privacidad y seguridad* y en el menú central busca la configuración de sitios web.

| <b>0</b> ' T | rámites del Gobierno de Colom 🗙 📔 🦈 TRÁMITES Y S | RVICIOS EN LINE/ 🗴 🕝 icetex - Buscar con Google 🛛 🗴 🂠 Configuración: Privacidad y segu 🗙 🕂                       |                                         |
|--------------|--------------------------------------------------|----------------------------------------------------------------------------------------------------|-----------------------------------------|
| ÷            | → C 💿 Chrome   chrome://settings/priva           |                                                                                                    | ic ☆ □ 😩 :                              |
| 9            | Configuración                                    |                                                                                                    |                                         |
| ÷            | Google y tú                                      |                                                                                                    | 2                                       |
| Ê            | Autocompletar<br>Privacidad y seguridad          | Consultar la guía de privacidad                                                                                  |                                         |
| Ø            | Rendimiento                                      | seguridad en Chrome                                                                                              |                                         |
| æ            | Aspecto                                          | Empezar No, gracias                                                                                              |                                         |
| ۹            | Buscador                                         |                                                                                                    |                                         |
|              | Navegador<br>predeterminado                      | Comprobación de seguridad                                                                                        |                                         |
| Ċ            | Al iniciar                                       | Chrome puede protegerte frente a quiebras de seguridad de datos, extensiones Comprobar ahora dañinas y mucho más |                                         |
| ⊕            | Idiomas                                          |                                                                                                    |                                         |
| Ŧ            | Descargas                                        | Privacidad y seguridad                                                                                           |                                         |
| Ť            | Accesibilidad                                    | Borrar datos de navegación<br>Borra el historial, las cockies, la caché y mucho más                              |                                         |
| 2            | Sistema                                          |                                                                                                    |                                         |
| Ð            | Recuperar configuración y                        | Could de privacidad     Revisa los controles principales de privacidad y seguridad                               |                                         |
| -            | Extensiones 12                                   | Cookies y otros datos de sitios                                                                                  |                                         |
|              | 𝒫 Escribe aquí para buscar                       | 0 # C <u>= 0</u> M                                                                                               | 1 🌰 (1)) ESP 3:02 p. m.<br>11/03/2023 2 |

Luego, en el menú que se despliega puedes ver, en la parte final, *Ventanas emergentes y redirecciones.* 

| 😁 T | rámites del Gobierno de Colom 🗙 📔 🥬 TRÁMITES Y SEF | /ICIOS EN LINE/ 🗙 🛛 🜀 icetex - Buscar con Google 🛛 🗴 💠 Configuración: Configuración de 🗴 🕂                     | ~ - Ø X                                |
|-----|----------------------------------------------------|----------------------------------------------------------------------------------------------------|----------------------------------------|
| ÷ - | → C ③ Chrome   chrome://settings/conten            |                                                                                                    | @ ☆ 🛛 🖴 :                              |
| Ø   | Configuración                                      | Q Buscar ajustes                                                                                               |                                        |
| •   | Google y tú                                        | Notificaciones<br>Los sitios pueden preguntarte si quieres que te envien notificaciones                        |                                        |
| Ê   | Autocompletar                                      | Sincronización en segundo plano<br>Los sitios cerrados recientemente pueden terminar de enviar y recibir datos |                                        |
| ©   | Rendimiento                                        | Permisos adicionales                                                                                           |                                        |
| æ   | Aspecto                                            |                                                                                                    |                                        |
| Q   | Buscador                                           | Contenido                                                                                                    |                                        |
|     | Navegador<br>predeterminado                        | Cookies y datos de sitilos     Las cookies de terceros están bloqueadas en el modo Incógnito                   |                                        |
| Ċ   | Al iniciar                                         | ↓ JavaScript<br>Los sitios pueden usar JavaScript                                                              |                                        |
| ۲   | Idiomas                                            | _ Imágenes                                                                                                    |                                        |
| ŧ   | Descargas                                          | Los sitios pueden mostrar imágenes                                                                             |                                        |
| Ť   | Accesibilidad                                      | Ventanas emergentes y redirecciones                                                                            |                                        |
| ્ય  | Sistema                                            |                                                                                                    |                                        |
| Q   | Recuperar configuración y<br>limpiar               | Configuración de contenido adicional V                                                                         |                                        |
|     | Extensiones 17.                                    |                                                                                                    |                                        |
| -   | ${\cal P}~$ Escribe aquí para buscar               | o # 💽 🔚 🧿 📲                                                                                                    | ヘ 記 ● 如)ESP 3:04 p. m.<br>11/03/2023 🕄 |

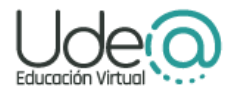

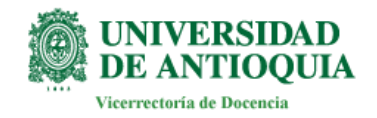

Vuelve al enlace inicial y digita tu usuario y contraseña.

| Google × 🛛 🖲                         | 1 Trámites del Gobierno de Colom 🗴 🍅 TRÁMITES Y SERVICIOS EN LINE 🛪 🕂                                                                                                    | ∨ – Ø X         |
|--------------------------------------|----------------------------------------------------------------------------------------------------|-----------------|
| ← → C 🔒 tramites.igac.gov.co/        | /geltramitesyservicios/login.seam?cid=116206                                                                                                    | · · · · ☆ □ 😩 : |
|                                      | GOBIERNO DE COLOMBIA                                                                                                    | Â               |
|                                      |                                                                                                    | Iniciar Sesión  |
| MENÚ                                 | Para realizar el pago del certificado catastral por favor permitir las ventanas emergentes en el navegador web                                                                                                 |                 |
| Nueva Solicitud     Validar Producto |                                                                                                    |                 |
|                                      |                                                                                                    |                 |
|                                      | Inicio de sesión                                                                                                    |                 |
|                                      | Nombre de usuario: mechitas10                                                                                                    |                 |
|                                      | Contraseña:                                                                                                    |                 |
|                                      | Ingresar                                                                                                    |                 |
|                                      | Registrarse                                                                                                    |                 |
|                                      | Si usted es ciudadano y no está registrado previamente,<br><u>Revisiteres Aquí</u> , de lo contraino si es de convenio, por<br>favor solide los permisos encesarios para ingresar de<br>acuerdo a su convenio. |                 |
|                                      | Recuperación de acceso                                                                                                    |                 |
|                                      | Si no recuerda su usuario o clave, acceda al siguiente<br>Inin <u>Recupertar acceso aqui</u>                                                                                                    |                 |
|                                      |                                                                                                    |                 |
|                                      |                                                                                                    | -               |
| 🕂 🔎 Escribe aquí para buscar         |                                                                                                    | ヘ ጬ ඁ           |

Recuerda, si no tienes una cuenta debes crearla.

2. Registra todos los datos que allí te solicitan y da clic en Registrarse.

| G Google ×                  | 🔋 Trámites del Gobierro de Colomi 🗴 🐲 TRÁMITES Y SERVICIOS EN LINE  🗴 🕂                                                                                                    | × _   |
|-----------------------------|----------------------------------------------------------------------------------------------------|-------|
| ← → C 🍵 tramites.igac.gov.c | p/geltramitesyservicios/RegistrarUsuario.seam?cid=116206                                                                                                    | icì ☆ |
|                             | GOBIERNO DE COLOMBIA                                                                                                    |       |
| MENÚ<br>∺ Nueva Splicitud   | Para realizar el pago del certificado catastral por favor permitir las ventarias emergentes en el navegador web                                                                                                    |       |
| * Validar Prositicio        | Ondique una Clave Valica, entre 5 y 14 cerecletes sin espacio ni caracteres especiales<br>Ondique una Clave Valica, entre 5 y 14 cerecletes sin espacio ni caracteres especiales                                                                                                    |       |
|                             | REGISTRO DE USUARIO                                                                                                    |       |
|                             | Nombres     Cristina       Apelidos     Salcedo       Tipo de cocumento     DÉDULA DE CIUDADANÍA v       Número de documento     103039975       Es person ratural     Image: Calle 75 n. 57b-11       Dirección de residencia     Calle 75 n. 57b-11       Teétono     3004336200       Usario     negrura       Calar     Consimación Clave       Consimación Clave     Esbelr1622@gmail.com |       |
|                             | Volver                                                                                                    |       |

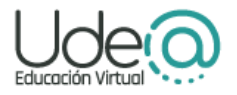

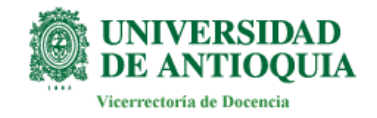

Luego, presiona en Haga clic aquí.

| Google                                                   | × 💽 Trámites del Gobierno de Colomi X 🎓 TRÁMITES Y SERVICIOS EN LINE X +                                                        | ~   |
|----------------------------------------------------------|----------------------------------------------------------------------------------------------------|-----|
| $\leftrightarrow$ $\rightarrow$ C $\square$ tramites.iga | gov.co/geltramitesyservicios/RegistrarUsuario.seam?cid=116206                                                                   | • 🖻 |
| ISTITUTO GEOGRAFICO<br>AGUSTIN CODAZZI                   | <b>GOBIERNO DE COLOMBIA</b>                                                                                                    |     |
|                                                          |                                                                                                    |     |
| MENÚ                                                     | Para realizar el pago del certificado catastral por favor permitir las ventanas emergentes en el navegador web                  |     |
| Rueva Solicitud<br>Validar Producto                      |                                                                                                    |     |
|                                                          | El proceso de registro se realizó correctamente. Por favor use su usuario y contraseña registrado para ingresar haga clic aguí. |     |
|                                                          | Volver                                                                                                    |     |

Verás los certificados que se pueden expedir por este medio. En amarillo están resaltados los municipios de los cuales no se expide este certificado.

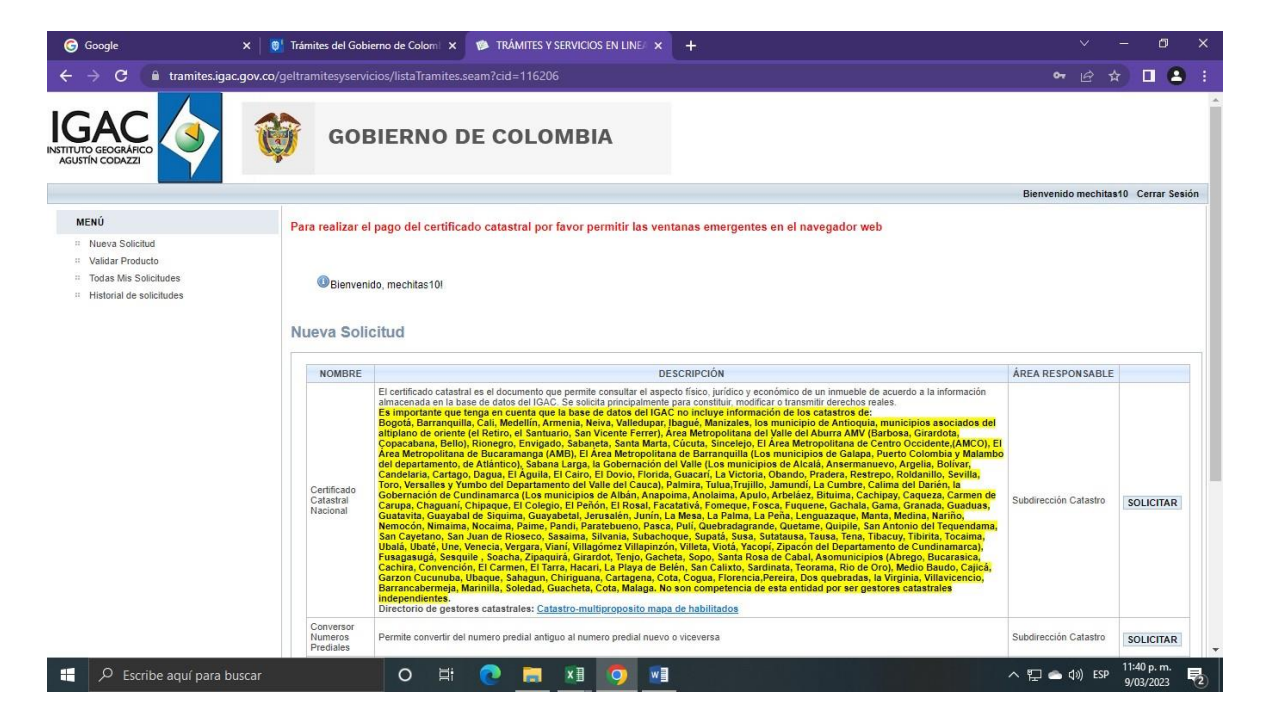

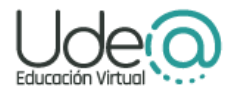

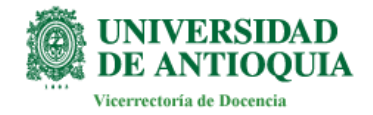

## Da clic en Solicitar.

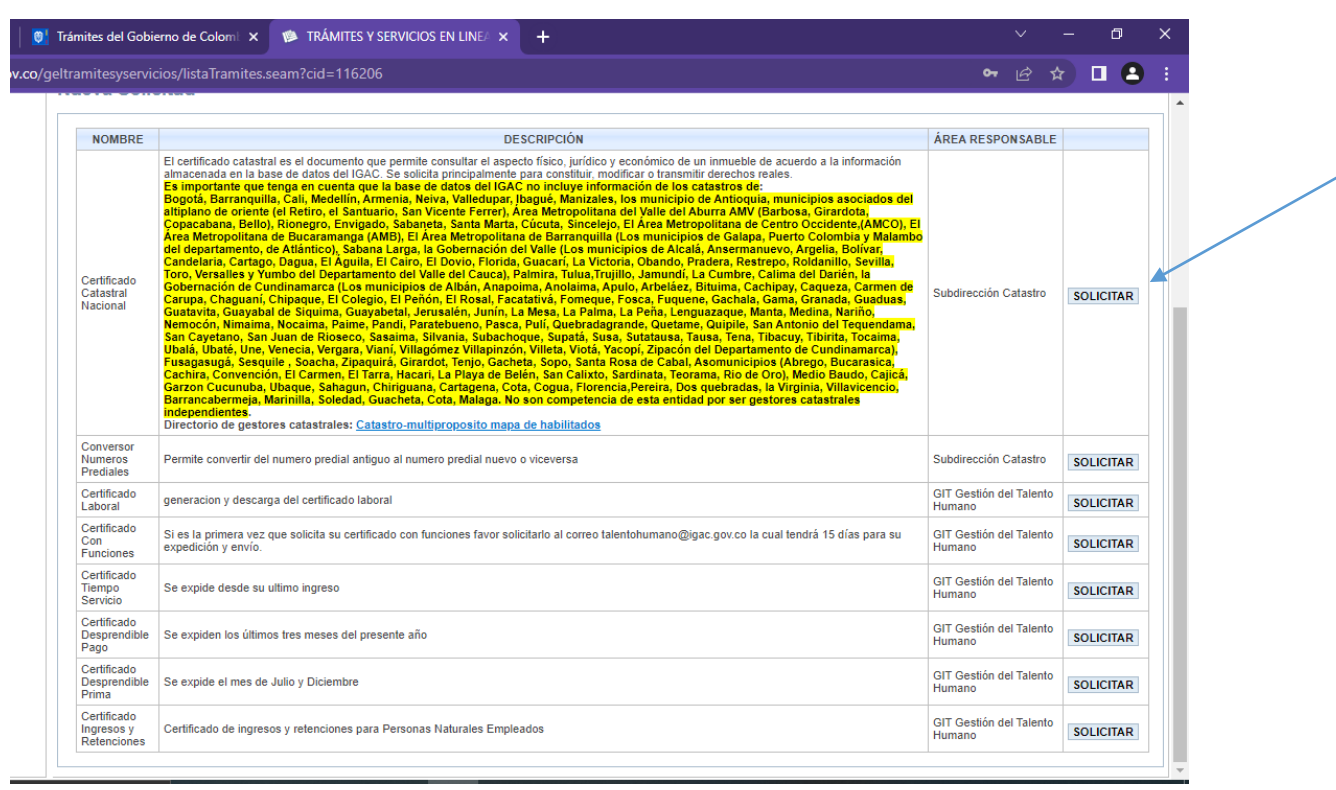

Nuevamente, clic en Solicitar.

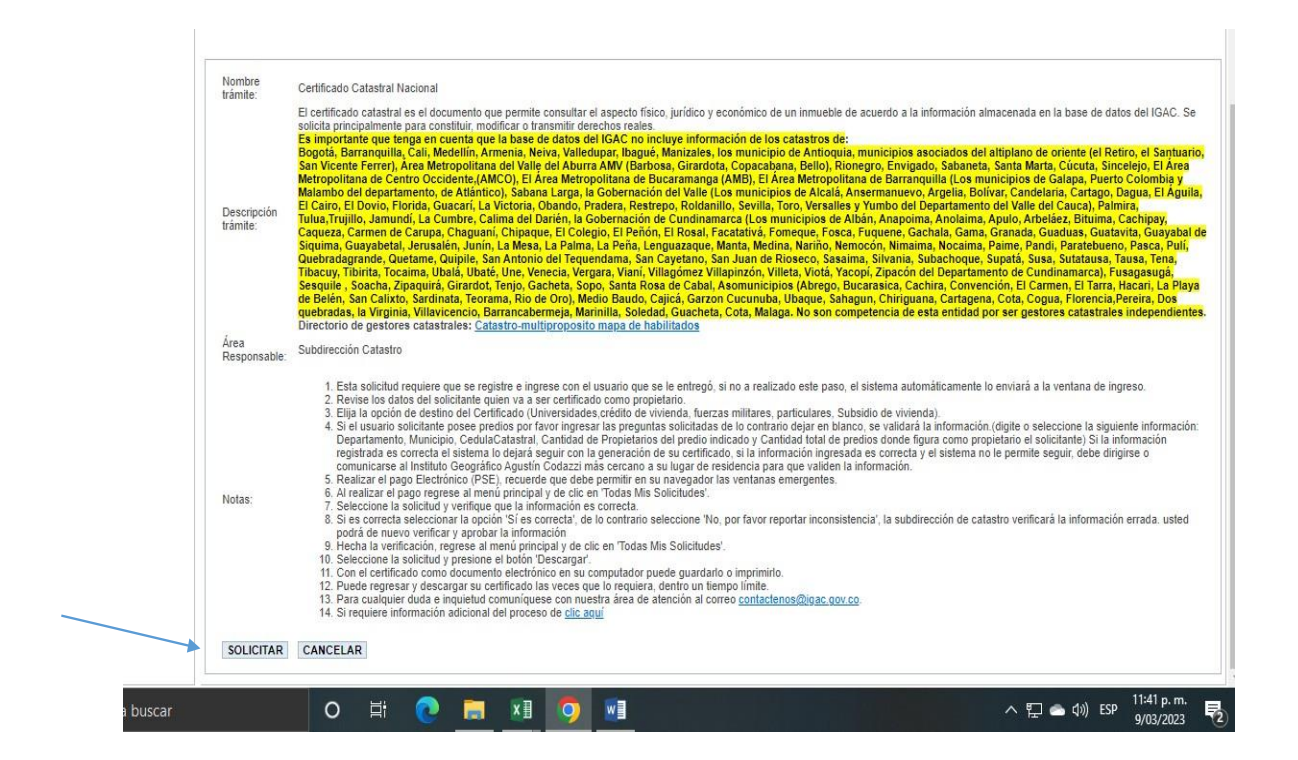

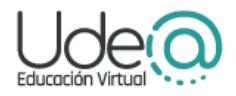

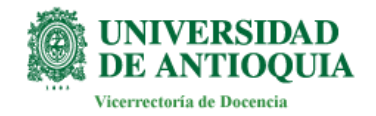

Atención: en esta ventana debes seleccionar la destinación del certificado, elige *Universidades*.

| y gen amresyservicios/certificadoCatastral/solicita/Certificado.seam?cid=116206                                                                                                    | E *                                                                                                    | -       |
|----------------------------------------------------------------------------------------------------|----------------------------------------------------------------------------------------------------|---------|
| GOBIERNO DE COLOMBIA                                                                                                    |                                                                                                    |         |
|                                                                                                    | Bienvenido mechitas10                                                                                                    | Cerrar  |
| Para realizar el pago del certificado catastral por favor permitir las ventanas emergentes en el payeg                                                                                                    | ador woh                                                                                                    |         |
|                                                                                                    | adol web                                                                                                    |         |
| - · - · - · · · · · · · · · · · · · · ·                                                                                                    | ador web                                                                                                    |         |
| ·                                                                                                    |                                                                                                    |         |
| ·                                                                                                    | auu weu                                                                                                    |         |
| CERTIFICADO CATASTRAL                                                                                                    | auti weu                                                                                                    |         |
| CERTIFICADO CATASTRAL<br>Información básica que será utilizada para la solicitud del certificado catastral.                                                                                                    | auti weu                                                                                                    |         |
| CERTIFICADO CATASTRAL<br>Información básica que será utilizada para la solicitud del certificado catastral.<br>Tiro de Documento Número de Documento Nombre Destino del Certificado                                                                                                    |                                                                                                    |         |
| CERTIFICADO CATASTRAL<br>Información básica que será utilizada para la solicitud del certificado catastral.<br>Tipo de Documento Número de Documento Nombre Destino del Certificado<br>CCEDULA DE CIUDADANIÁ 1035659975 mechitas10 FUERZAS MILITARES V                                                                                                    |                                                                                                    |         |
| CERTIFICADO CATASTRAL<br>Información básica que será utilizada para la solicitud del certificado catastral.<br>Tipo de Documento Número de Documento Nombre Destino del Certificado<br>CÉDULA DE CIUDADANÍA 1035859975 mechitas10 FUERZAS MILITARES V                                                                                                    |                                                                                                    |         |
| CERTIFICADO CATASTRAL         Información básica que será utilizada para la solicitud del certificado catastral.         Tipo de Documento       Número de Documento Nombre         Destino del Certificado         CÉDULA DE CIUDADANÍA 1035859975       mechitas10         FUERZAS MILITARES       Si usted es propietario de al menos un predio, ingrese la información de uno de sus predios (si el destino es particular este sei                                                                                                  | rá el predio que se certificará) y el tolal de predios de los cuales es propi                                                   | etario. |
| CERTIFICADO CATASTRAL         Información básica que será utilizada para la solicitud del certificado catastral.         Tipo de Documento       Número de Documento Nombre         Destino del Certificado         CÉDULA DE CIUDADANÍA 1035859975       mechitas10         Si usted es propietario de al menos un predio, ingrese la información de uno de sus predios (si el destino es particular este ser departamento         municipio Cedula Catastral (1525 díotos) Cantidad de propietarios del pre                           | rá el predio que se certificará) y el total de predios de los cuales es propie<br>dio Cantidad total de predios de su propiedad | etario. |
| CERTIFICADO CATASTRAL         Información básica que será utilizada para la solicitud del certificado catastral.         Tipo de Documento       Número de Documento Nombre         Destino del Certificado         CÉDULA DE CIUDADANÍA 1035659975       mechitas10         FUERZAS MILITARES       Si usted es propietario de al menos un predio, ingrese la información de uno de sus predios (si el destino es particular este sei departamento         municipio Cedula Catastral (15/25 dígitos) Cantidad de propietarios del pre | rá el predio que se certificará) y el total de predios de los cuales es propie<br>dio Cantidad total de predios de su propiedad | etario. |

Luego, diligencia tu dirección: departamento, municipio, tipo de inmueble,

personas a cargo del inmueble, y da clic en *Enviar.* 

| rámites del Gobierno de Colom                                                                                                    | ×  TRAMITES Y SERVICIOS EN LINE × +                                                                                                    | · · ·                                                                                                    |
|----------------------------------------------------------------------------------------------------|----------------------------------------------------------------------------------------------------|----------------------------------------------------------------------------------------------------|
| Itramitesyservicios/certifica                                                                                                    | lo Catastral/solicitar Certificado.seam?cid=116206                                                                                                    | @ ☆ 🔲                                                                                                    |
| GOBIERNO                                                                                                    | D DE COLOMBIA                                                                                                    |                                                                                                    |
|                                                                                                    |                                                                                                    | Bienvenido mechitas10 Cerrar                                                                                   |
| <sup>y</sup> ara realizar el pago del cer                                                                                                    | tificado catastral por favor permitir las ventanas emergentes en el navegador web                                                                                                    |                                                                                                    |
| Para realizar el pago del cer                                                                                                    | tificado catastral por favor permitir las ventanas emergentes en el navegador web                                                                                                    |                                                                                                    |
| Para realizar el pago del cer<br>CERTIFICADO CATASTRAL<br>Información básica que será utili                                                                                                    | tificado catastral por favor permitir las ventanas emergentes en el navegador web                                                                                                    |                                                                                                    |
| Para realizar el pago del cer<br>CERTIFICADO CATASTRAL<br>Información básica que será utili<br>Tipo de Documento Núr                                                                                  | tificado catastral por favor permitir las ventanas emergentes en el navegador web<br>cada para la solicitud del certificado catastral.<br>nero de Documento Nombre Destino del Certificado Texto particular para el destino                                                                                                    |                                                                                                    |
| Para realizar el pago del cer<br>CERTIFICADO CATASTRAL<br>Información básica que será utili<br>Tipo de Documento Núr<br>CÉDULA DE CIUDADANÍA 103                                                      | tificado catastral por favor permitir las ventanas emergentes en el navegador web<br>cada para la solicitud del certificado catastral.<br>nero de Documento Nombre Destino del Certificado Texto particular para el destino<br>5855975 mechitas10 UNIVERSIDADES V                                                                                                    |                                                                                                    |
| Para realizar el pago del cer<br>CERTIFICADO CATASTRAL<br>Información básica que será utili<br>Tipo de Documento Núr<br>CÉDULA DE CIUDADANÍA 103<br>Si usted es propietario de al mer<br>departamento | tificado catastral por favor permitir las ventanas emergentes en el navegador web<br>cada para la solicitud del certificado catastral.<br>tero de Documento Nombre Destino del Certificado Texto particular para el destino<br>6569975 mechitas 10 UNIVERSIDADES<br>os un predio, ingrese la información de uno de sus predios (si el destino es particular este será el predio que se certificará)<br>município Cedula Catastral (15/25 digitos) Cantidad de propietarios de<br>tero da Documento Nombre Destino de uno de sus predios (si el destino es particular este será el predio que se certificará)<br>município Cedula Catastral (15/25 digitos) Cantidad de propietarios de<br>tero de Documento Nombre Destino de uno de sus predios que se certificará) | s) y el total de precios de los cuales es propietario.<br>lel precio Cantidad total de precios de su propiedad |

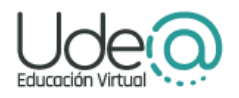

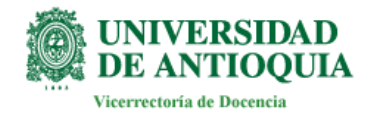

A continuación, te confirmarán la posesión del predio, si no tienes uno en la base de datos, te saldrá el siguiente mensaje. En caso de tenerlo das clic en *Realizar pago*.

| ×     | 🔋 Trámi   | ites del Gobierno de Colom 🗙                                | TRÁMITES Y SERVICIOS EN LINE/ ×                     | + ~ -                                                                                                 | ٥           | ×  |
|-------|-----------|-------------------------------------------------------------|-----------------------------------------------------|----------------------------------------------------------------------------------------------------|-------------|----|
| ov.co | /geltran  | mitesyservicios/certificadoCat                              | tastral/solicitarCertificado.seam                   | le ☆                                                                                                  | •           |    |
| Ü     | <b>\$</b> | GOBIERNO D                                                  | DE COLOMBIA                                         |                                                                                                    |             |    |
|       |           |                                                             |                                                     | Bienvenido mechitas10                                                                                 | Cerrar Sesi | ón |
|       | Para      | a realizar el pago del certifica                            | ado catastral por favor permitir las vent           | anas emergentes en el navegador web                                                                   |             |    |
|       |           | Usted NO posee predios en n predios.                        | nuestra base de datos, si la información NO es      | correcta dirijase a la oficina del IGAC mas cercana a su residencia. Si continua se le expedirlo cert | ificado sin |    |
|       | Pa        | ara seguir con el registro de su solici<br>Realizar el pago | itud por favor continuar con el proceso de pago. Te | enga en cuenta que esta no será procesada hasta que el pago no se encuentre aprobado.                 |             |    |

Recuerda habilitar las páginas emergentes.

| ×          | 🔋 Trámites del Gobierno de Colom 🗙 🥵 TRÁMITES Y SERVICIOS EN LINE 🗙 🕂                                                                    |                                                                | - 0        | ×                                                                                                    |
|------------|----------------------------------------------------------------------------------------------------|----------------------------------------------------------------|------------|----------------------------------------------------------------------------------------------------|
| s.igac.gov | v.co/geltramitesyservicios/pagoPSE/seleccionarMedioPago.seam?cid=116206                                                                  | @ ✿                                                            |            | 3 :                                                                                                    |
|            | GOBIERNO DE COLOMBIA                                                                                                    |                                                                |            | (and the second second s |
| -          |                                                                                                    | Bienvenido mechitas1                                           | ) Cerrar S | esión                                                                                                    |
|            | Pago por Zona Virtual                                                                                                    |                                                                |            | 7                                                                                                    |
|            | Por este medio puede pagar sus productos a través de su tarjeta de crédito. Para realizar el pago por este medio debe tener habilitada s | u tarjeta para pagos electrónicos en la entidad financiera con | espondient | =<br>e.                                                                                                    |
|            | Zona Virtual S.A.                                                                                                    |                                                                |            | 10                                                                                                    |

A continuación, te mostrarán el detalle de la solicitud realizada, en este caso el certificado requerido. Da clic en *Pagar*.

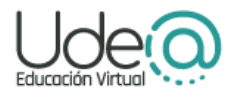

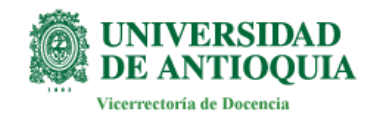

| ×   📴          | Trámites del Gobierno de Colom 🗙 🔤    | TRÁMITES Y SERVICIOS EN LINEA ×          | <b>(+</b> )                        |      | <ul> <li>–</li> </ul>       | o x      |
|----------------|---------------------------------------|------------------------------------------|------------------------------------|------|-----------------------------|----------|
| .igac.gov.co/g | eltramitesyservicios/solicitudesEnPro | oceso.seam?cid=116295                    |                                    |      | lê ☆ 🗖                      | 8 :      |
| Ŵ              | GOBIERNO DE                           | E COLOMBIA                               |                                    |      |                             |          |
| -              |                                       |                                          |                                    |      | Bienvenido mechitas10 Cerra | r Sesión |
|                | Para realizar el pago del certificado | o catastral por favor permitir las venta | nas emergentes en el navegador web |      |                             |          |
|                | ID SOLICITUD ¢                        | TRAMITE \$                               | FECHA INICIO \$                    |      | DETALLE                     |          |
|                | 937115                                | Certificado Catastral Nacional           | 3/9/2023                           | PAGO | PAGO                        |          |

Luego, realiza todos los pasos indicados en la página para la obtención del certificado.

**No olvides** que es necesario contar con un medio de pago digital para que pueda ser debitado el valor a pagar.

Cuando estés visualizando el certificado, da clic en Descargar.